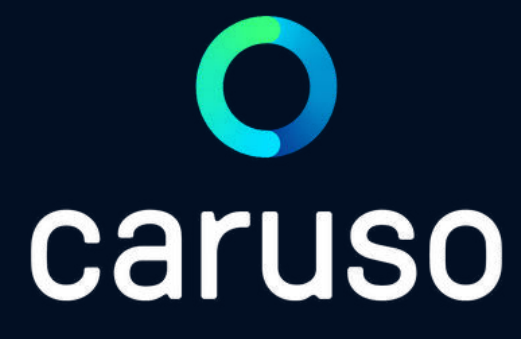

## ANLEITUNG: RESERVIERUNG ANLEGEN (APP)

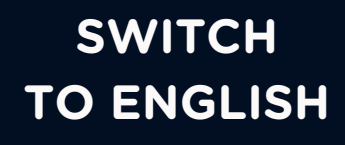

## LOGIN

caruso carsharing App öffnen.

Auf "Anmelden" klicken.

Benutzername und Passwort eingeben.

Auf "Anmelden" klicken.

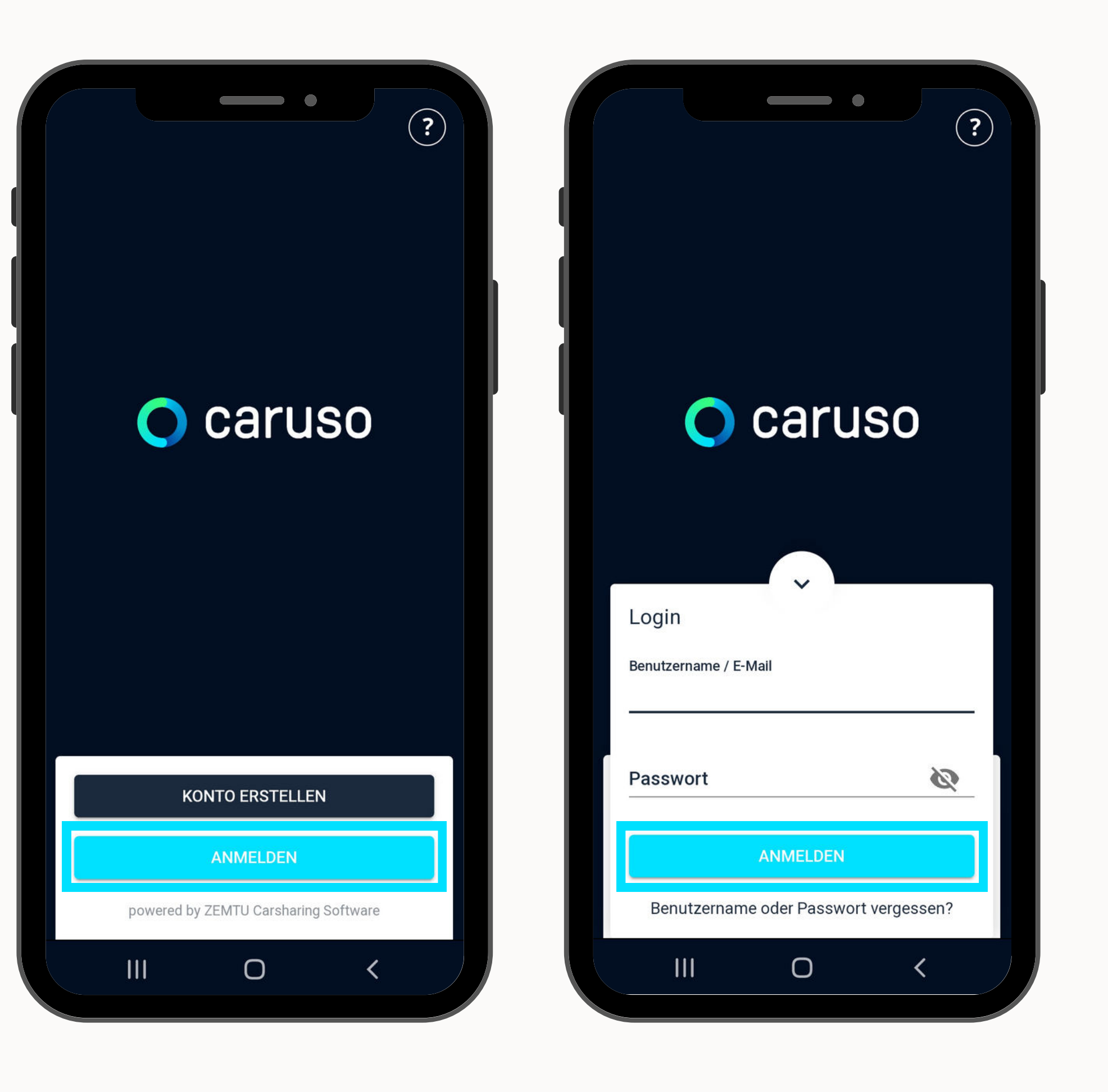

## **RESERVIERUNG ANLEGEN**

Den Filter öffnen.

Standort auswählen.

Fahrzeug auswählen.

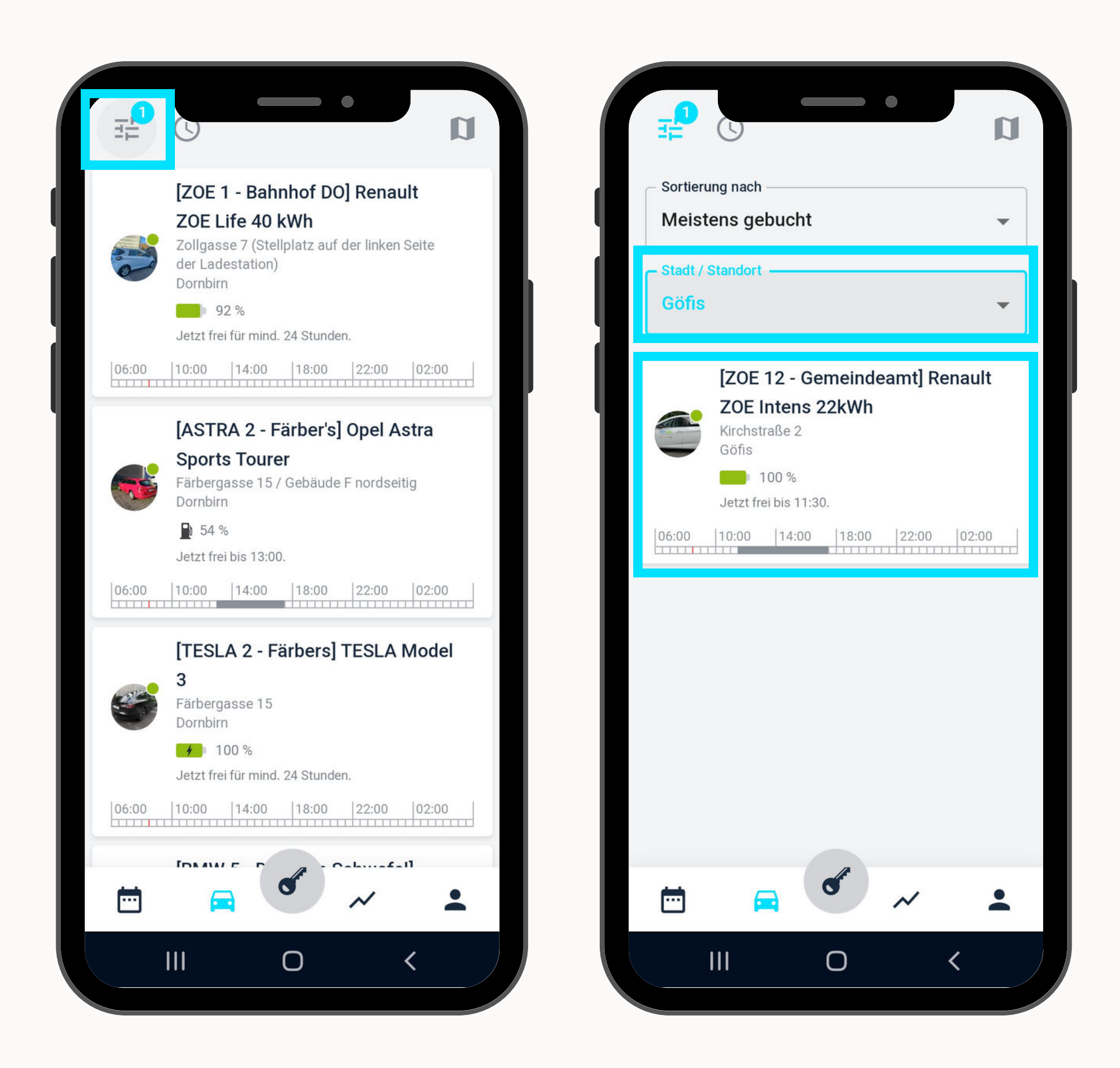

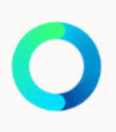

## **RESERVIERUNG ANLEGEN**

Reservierungszeitraum einstellen.

Optional: Notiz eingeben Bei Dienstfahrten ist eine Notiz zu hinterlassen.

Auf "Reservieren" klicken.

| ÷                |                                      |                                              | _              | r Fanrz  |
|------------------|--------------------------------------|----------------------------------------------|----------------|----------|
|                  | [ZOE  <br>ZOE  <br>Kirchstr<br>Göfis | <b>12 - Gem</b><br>ntens 22<br>aße 2<br>00 % | neindea<br>kWh | mt] Rena |
| 06:00            | Jetzt fre                            | i bis 11:30.<br> 14:00                       | 18:00          | 22:00    |
| - Von: M<br>23.1 | Mittwoch                             | (Heute) —<br>2, 08:30                        |                |          |
|                  | _                                    |                                              |                | +        |
| Bis: N<br>23.1   | littwoch (l<br>11.2022               | Heute)<br>2, 11:00                           |                |          |
|                  | _                                    |                                              |                | +        |
| <u>Koster</u>    | nrechne                              | er öffnen                                    | l              |          |
|                  | Dienstf<br>Mitfah                    | ahrt<br>ren anbie                            | eten           |          |
| Noti             | z                                    |                                              |                |          |
|                  |                                      |                                              | 0              | <        |

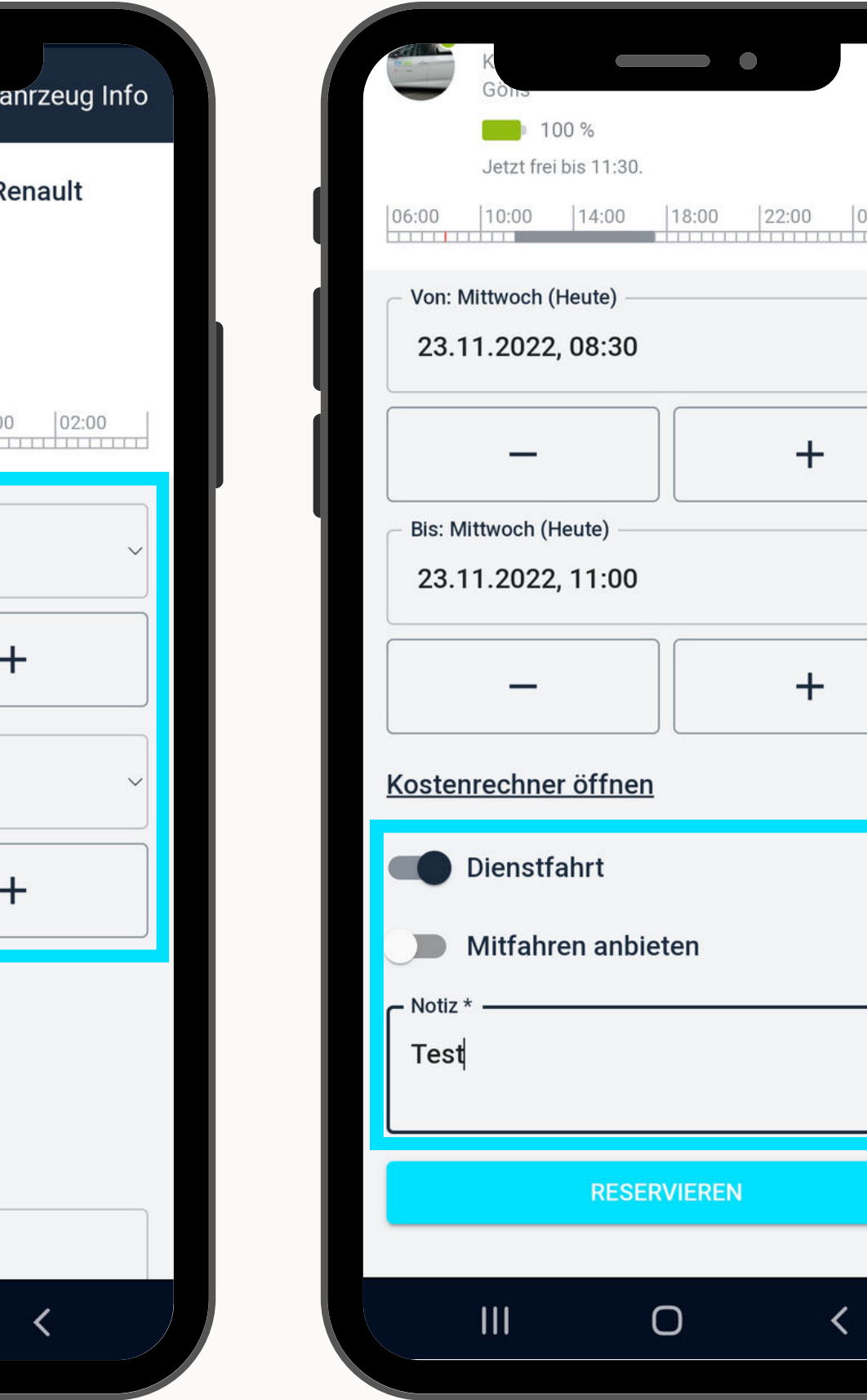

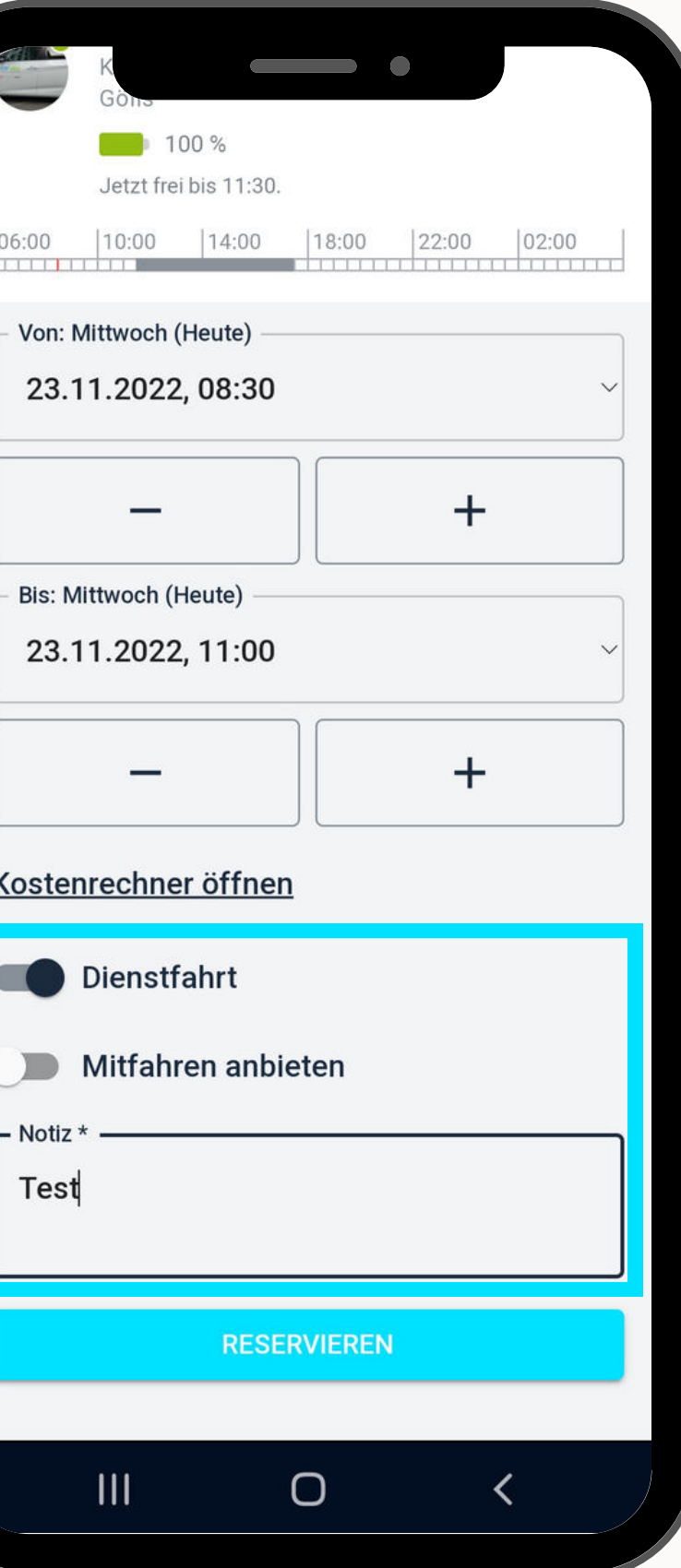

## **RESERVIERUNG ANLEGEN**

Reservierungsbestätigung erscheint.

Reservierung erscheint in der Buchungsübersicht.

|   | Notiz<br>Test    | *                        |                     |       |             |
|---|------------------|--------------------------|---------------------|-------|-------------|
|   | -                | Dienstf<br>Mitfahr       | ahrt<br>en anbi     | eten  |             |
| ı | <u>Kc</u>        |                          |                     |       | SCHLIES     |
| I | E E              | eine Re<br>erfolgrei     | eservier<br>ch gesp | ung w | urde<br>rt! |
| I |                  | -                        |                     |       | +           |
| I | - Von: M<br>23.1 | /littwoch (<br>1.2022    | Heute)<br>, 08:30   |       |             |
| l | 06:00            | 10:00                    | 14:00               | 18:00 | 22:00       |
|   |                  | K<br>Götis<br>Letzt frei | 00 %<br>bis 11:30.  |       | •           |
|   |                  |                          |                     |       |             |

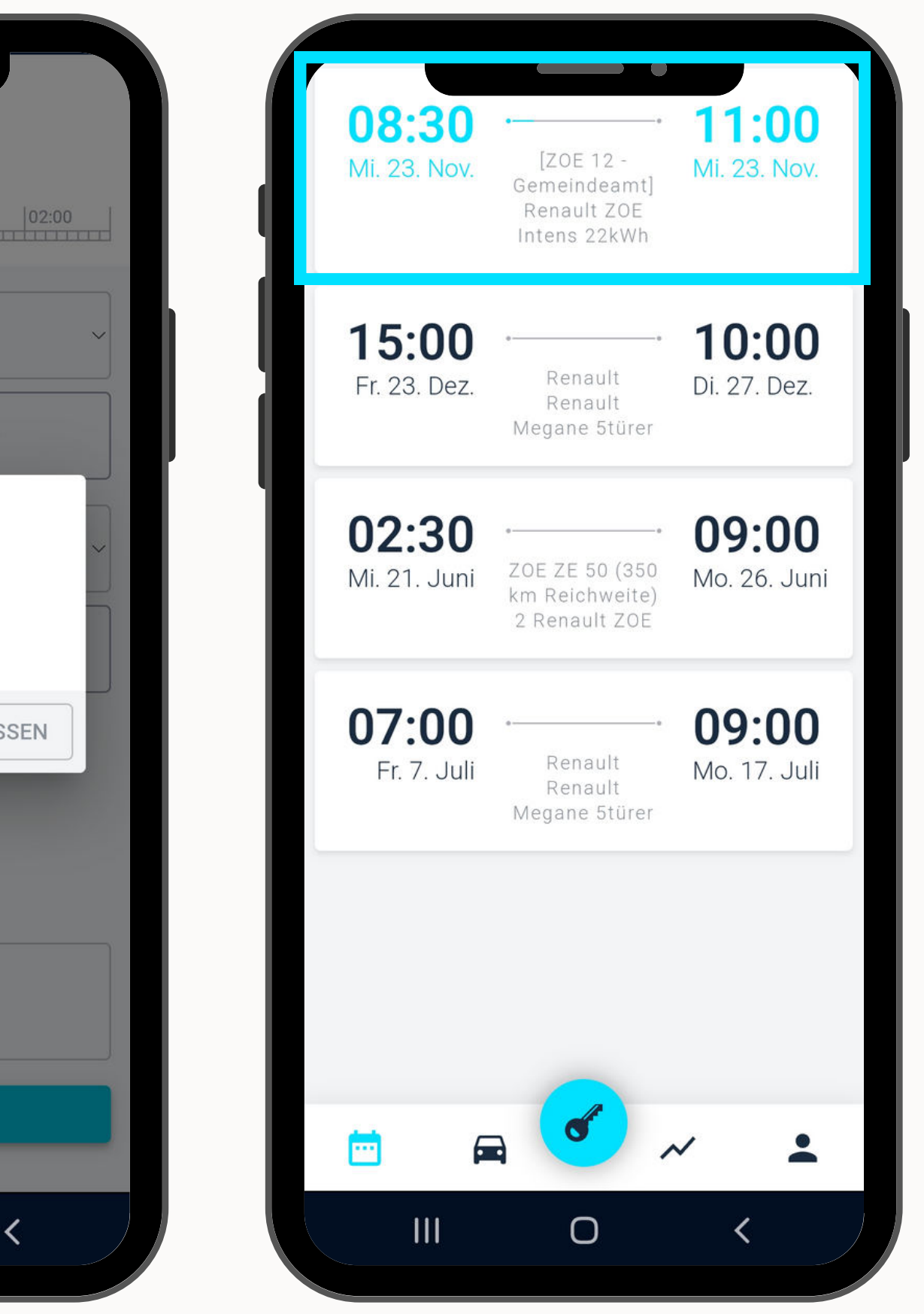

## **NOCH FRAGEN?**

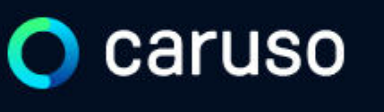

FAQ News

### **Fragen und Antworten**

#### Suche

Registrierung, Kundenkarte, etc.

in ich versichert?

arf ich mit caruso ins Ausland fahren?

Darf ich Personen mit dem caruso Auto mitnehmen?

Darf ich Tiere (Hund/Katze) mit ins Auto nehmen?

#### Du hast noch Fragen?!

Dann schau doch bei unseren FAQs auf unserer Website vorbei:

#### www.carusocarsharing.com/faq

Alternativ kannst du uns gerne auch eine E-Mail an info@carusocarsharing.com schicken.

| DEG | STDIEDEN |  |
|-----|----------|--|
| REO | SINCKEN  |  |
|     |          |  |

LOGIN

#### Kategorien

| Buchungsplattform/App Lade    | n                           |        |
|-------------------------------|-----------------------------|--------|
| Mitgliedschaft und Abrechnung | Versicherung und Schäden    |        |
| Verwendung Carsharing Autos   | caruso carsharing Allgemein |        |
|                               |                             |        |
|                               |                             |        |
|                               |                             |        |
|                               | $\sim$                      |        |
|                               | 2 S                         |        |
|                               | $\checkmark$                |        |
|                               | ~                           |        |
|                               |                             |        |
|                               | $\checkmark$                | $\sim$ |

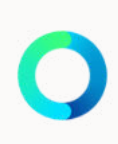

# Caruso

caruso carsharing eGen Färbergasse 15, Haus J 6850 Dornbirn, Österreich www.carusocarsharing.com

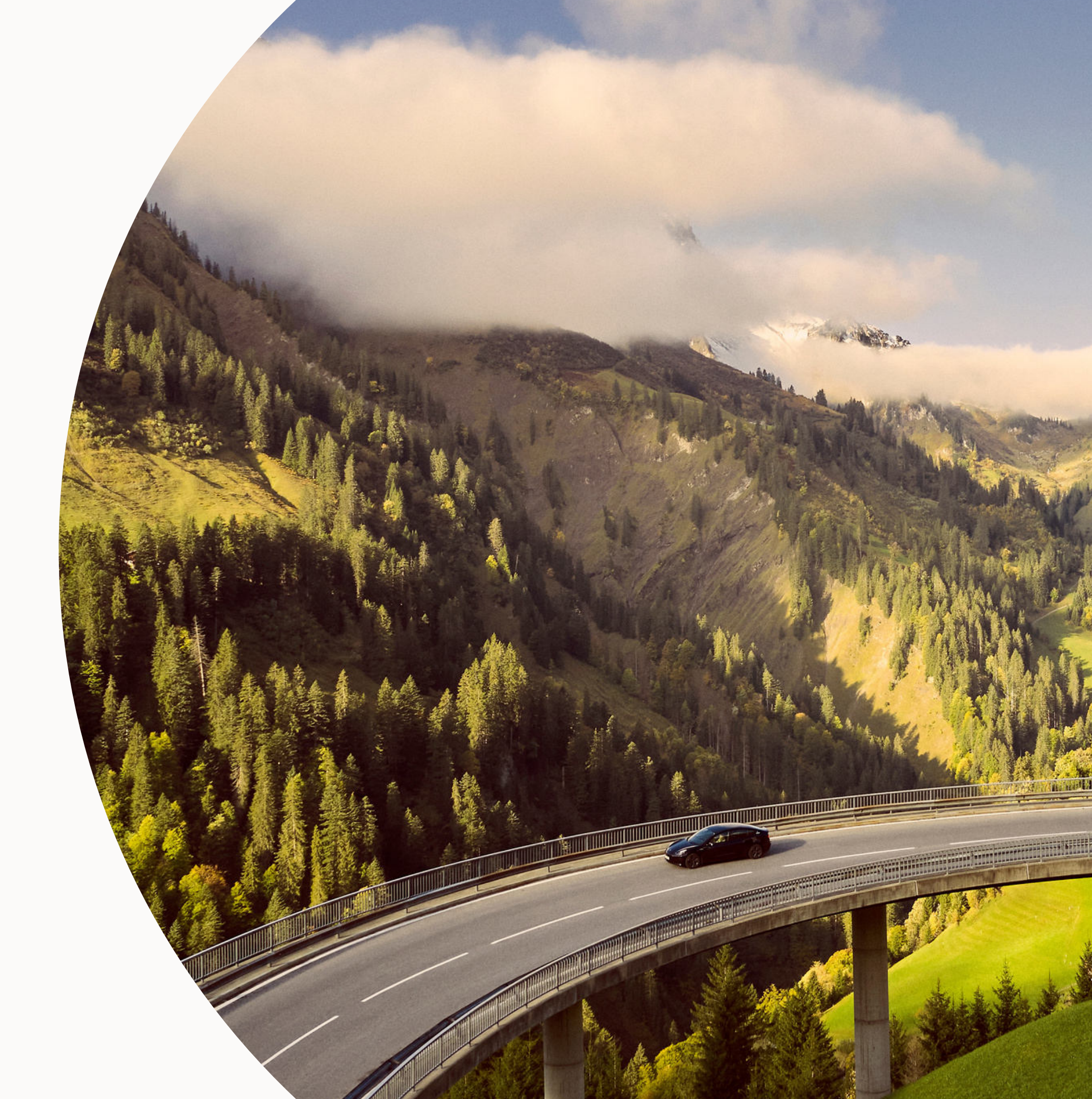

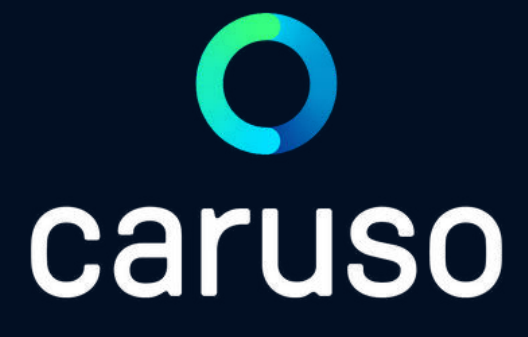

## MANUAL: MAKE A BOOKING (APP)

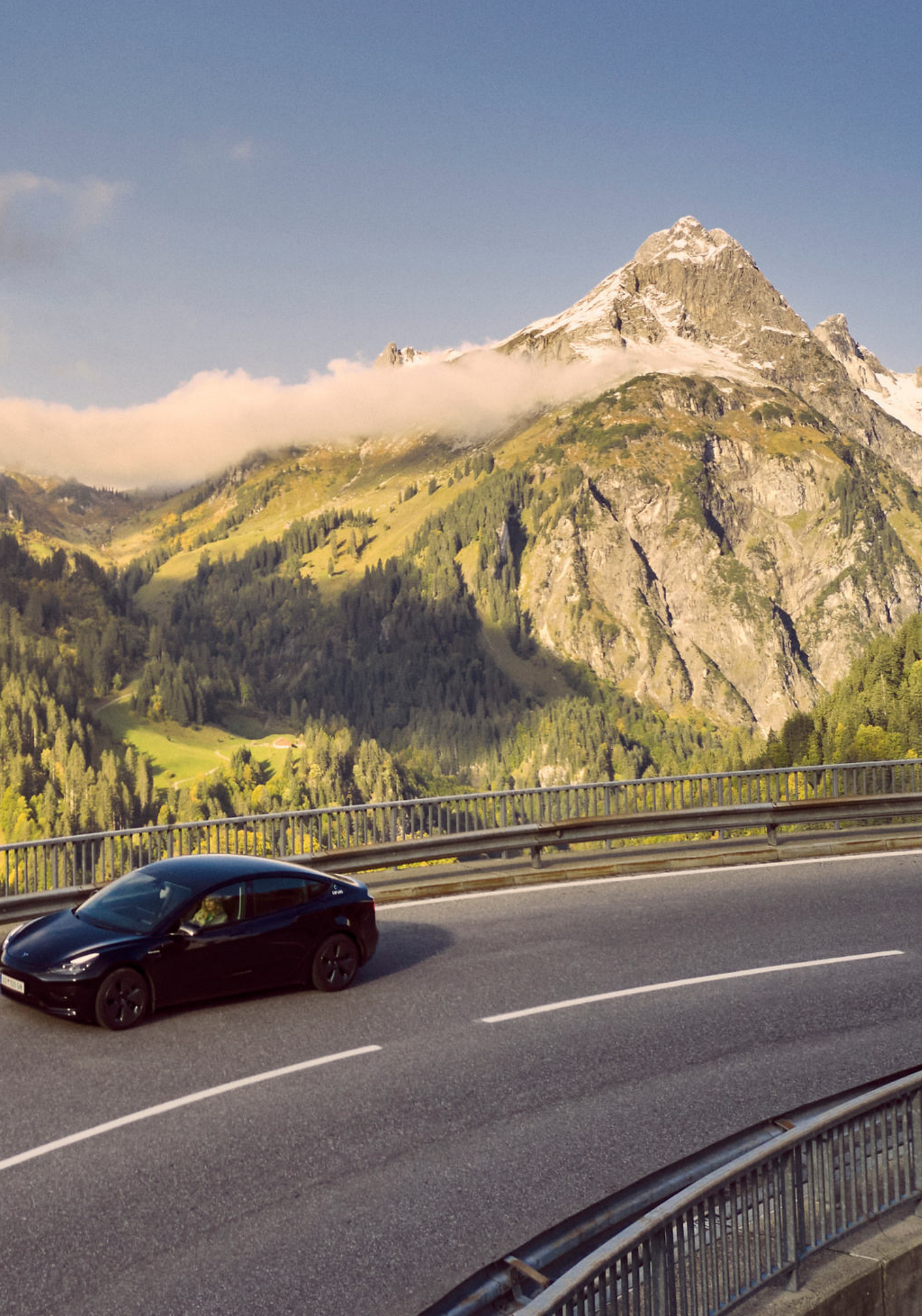

## LOGIN

Open caruso carsharing App.

Click "Anmelden".

Enter username and password.

Ţ

Click "Anmelden".

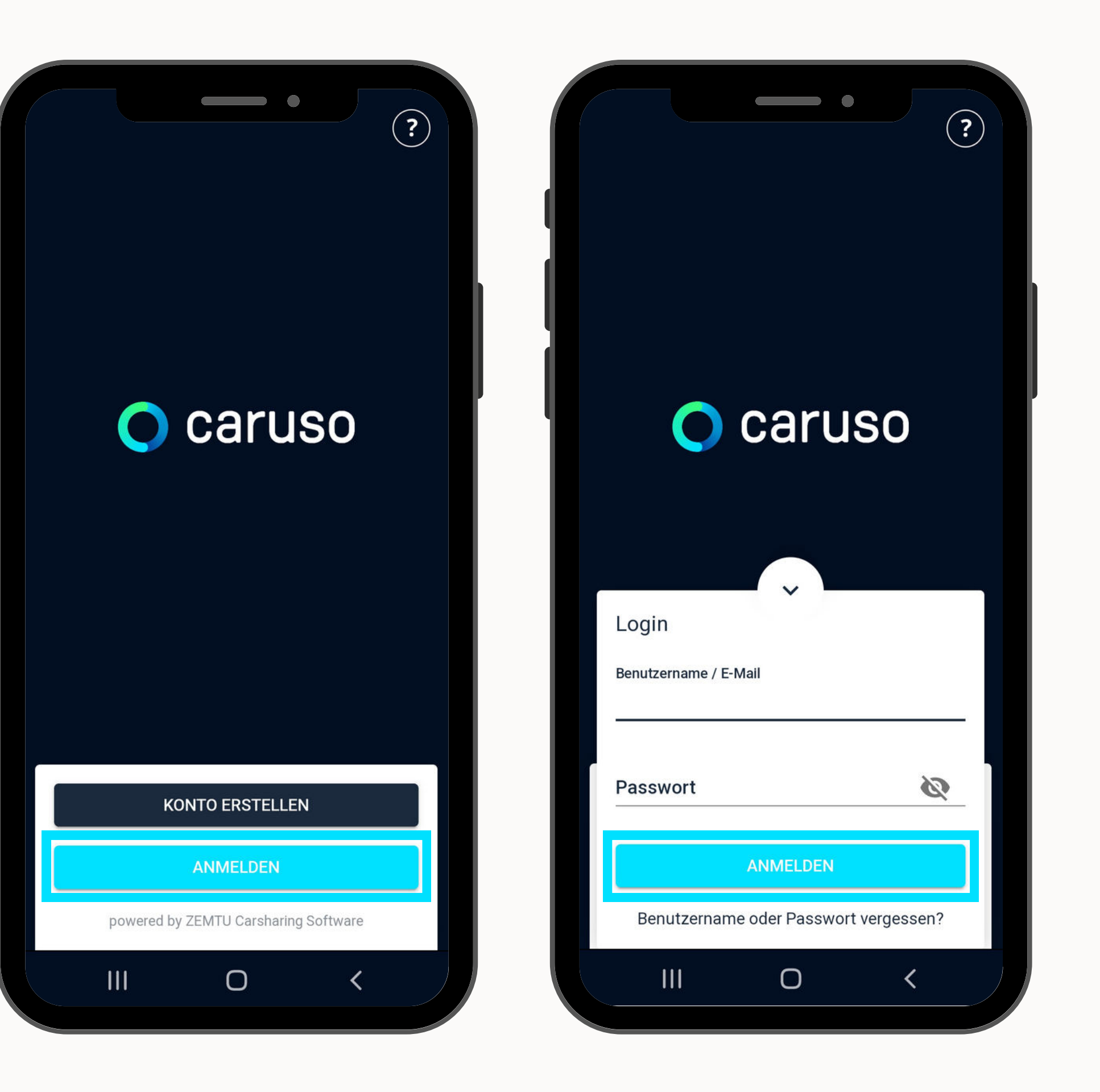

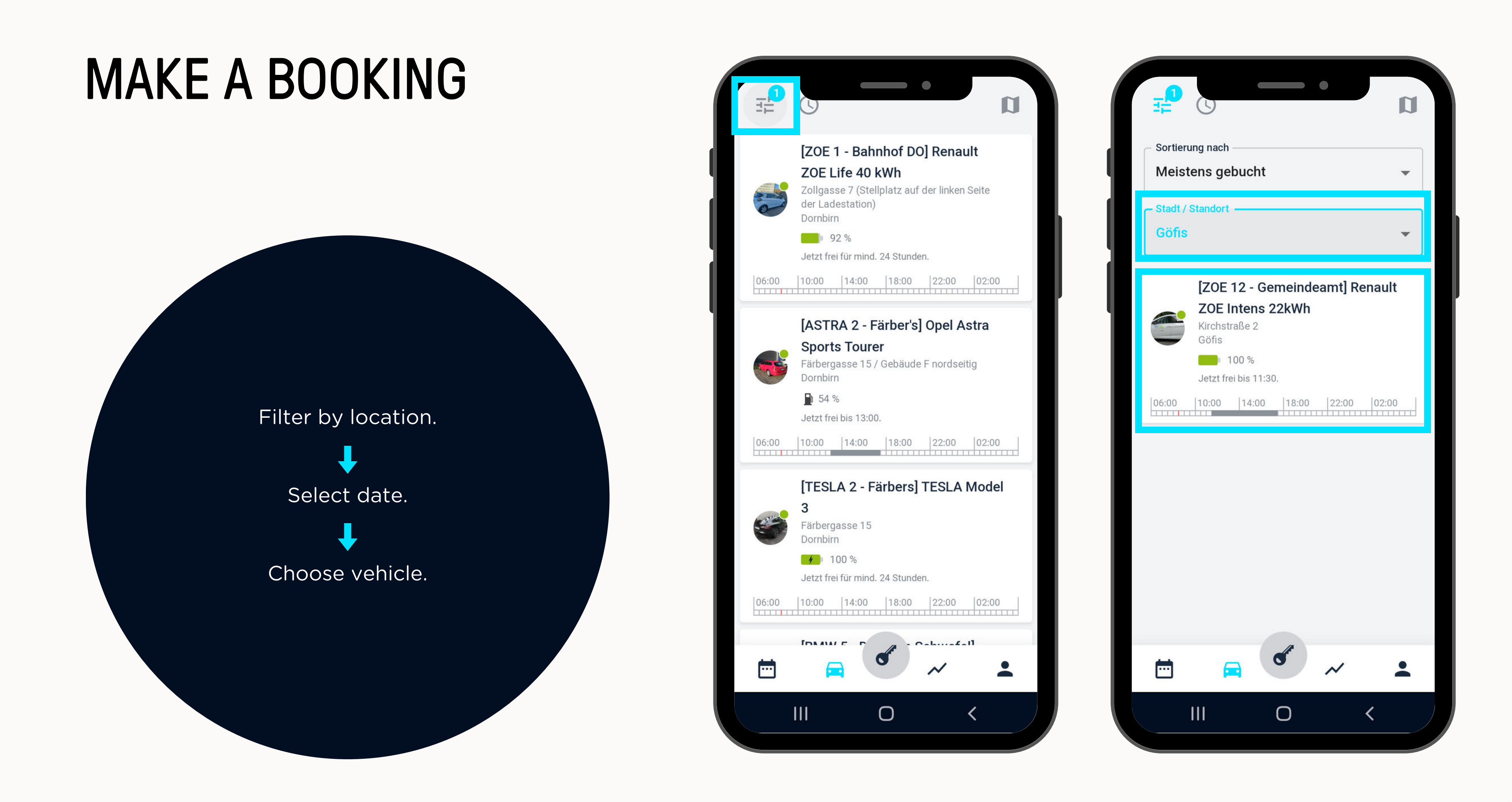

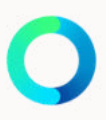

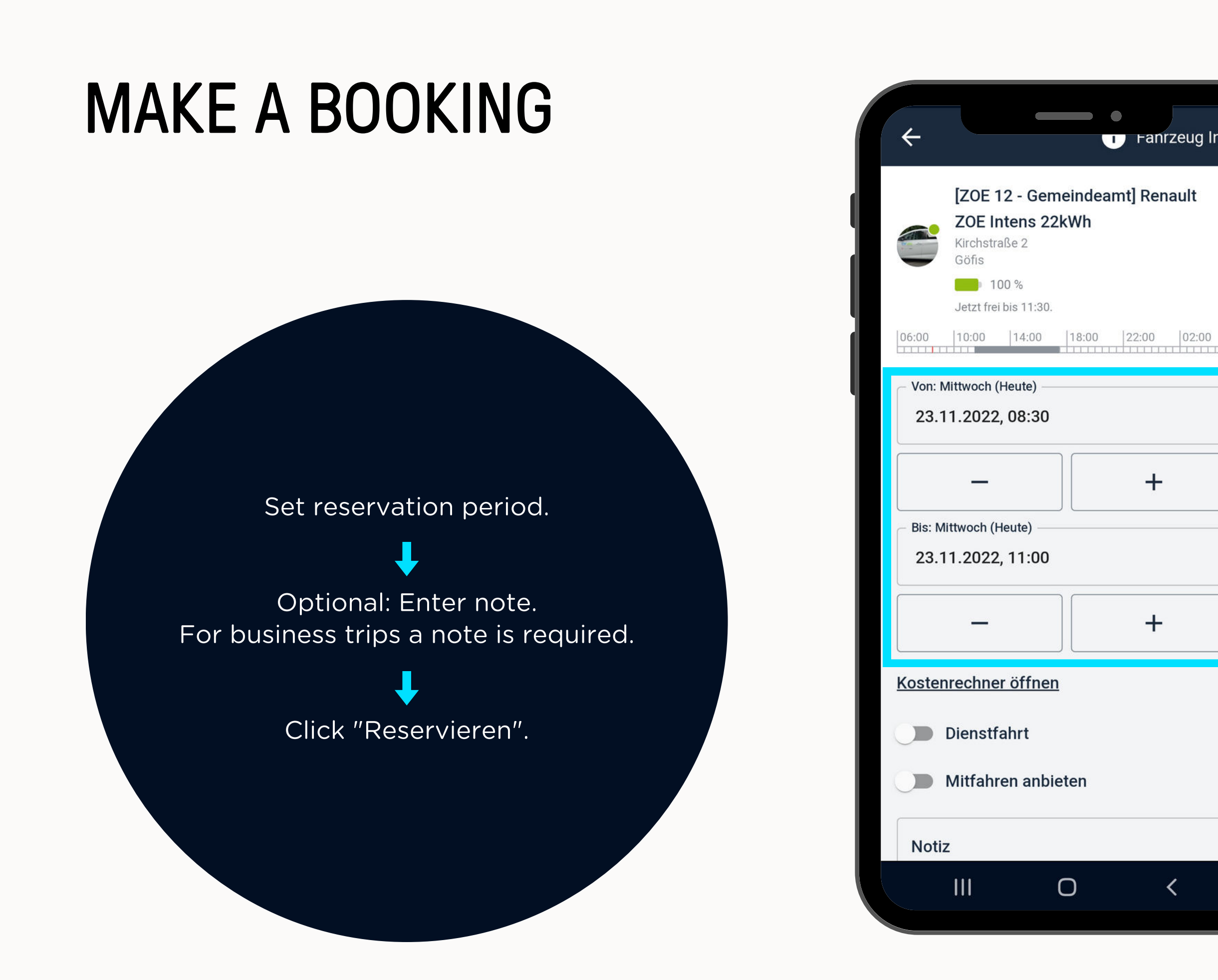

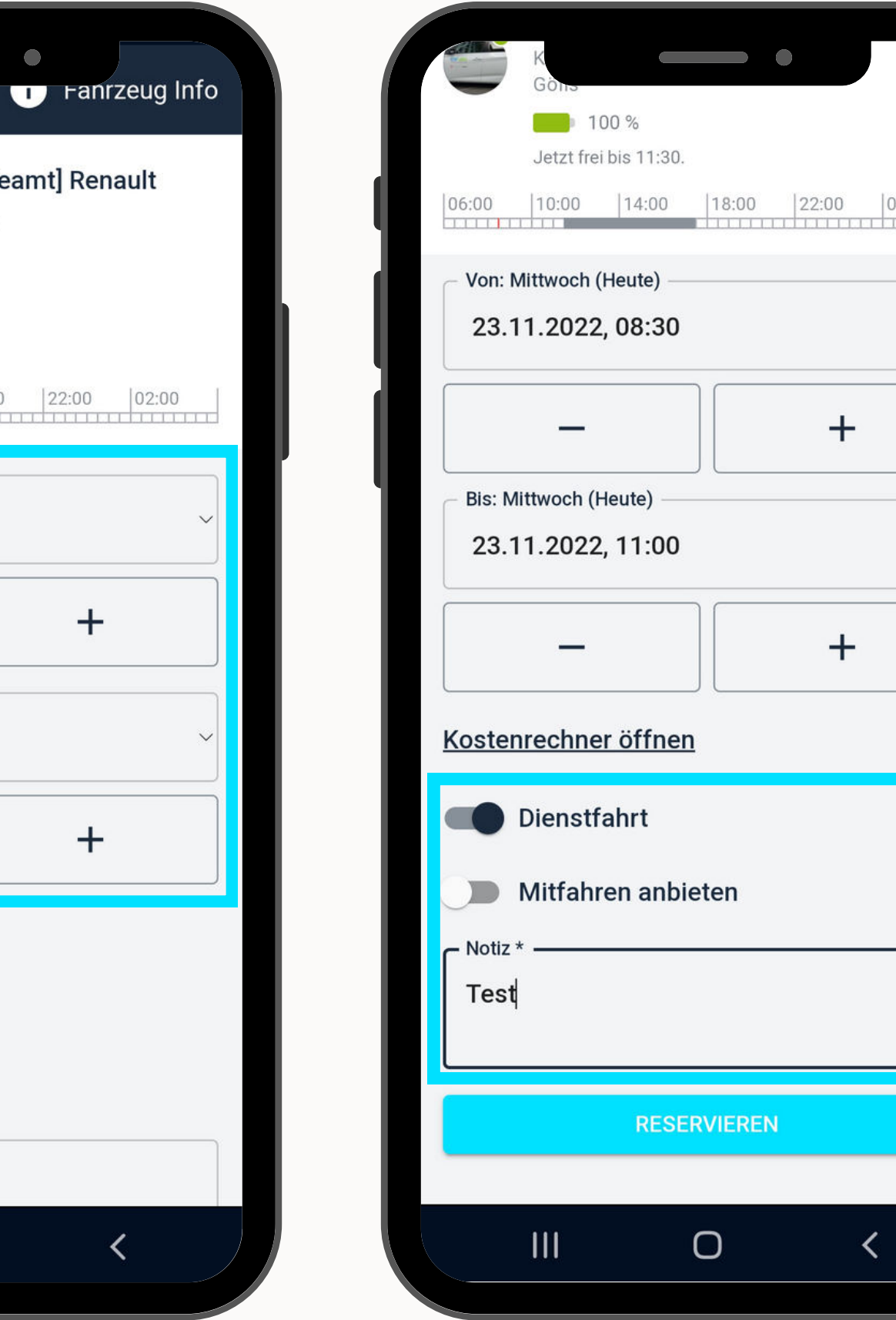

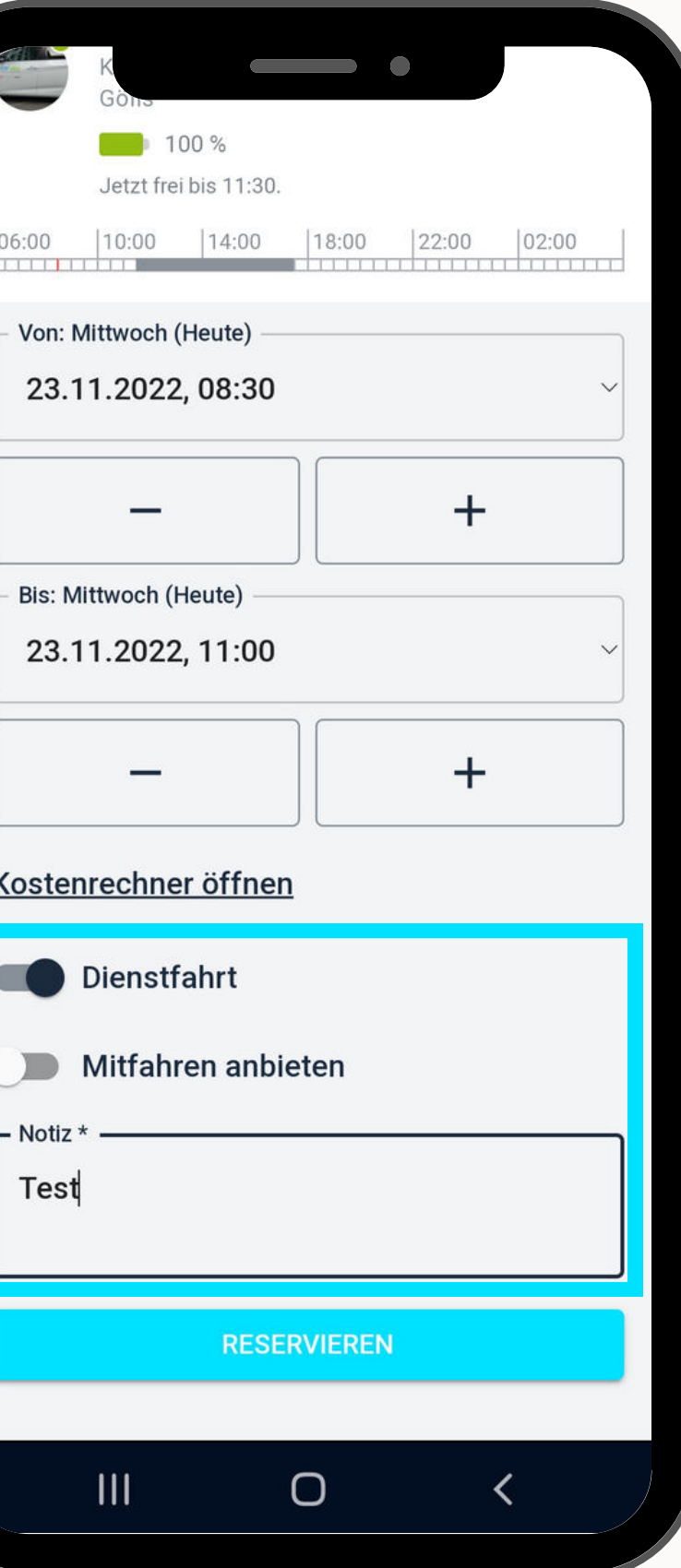

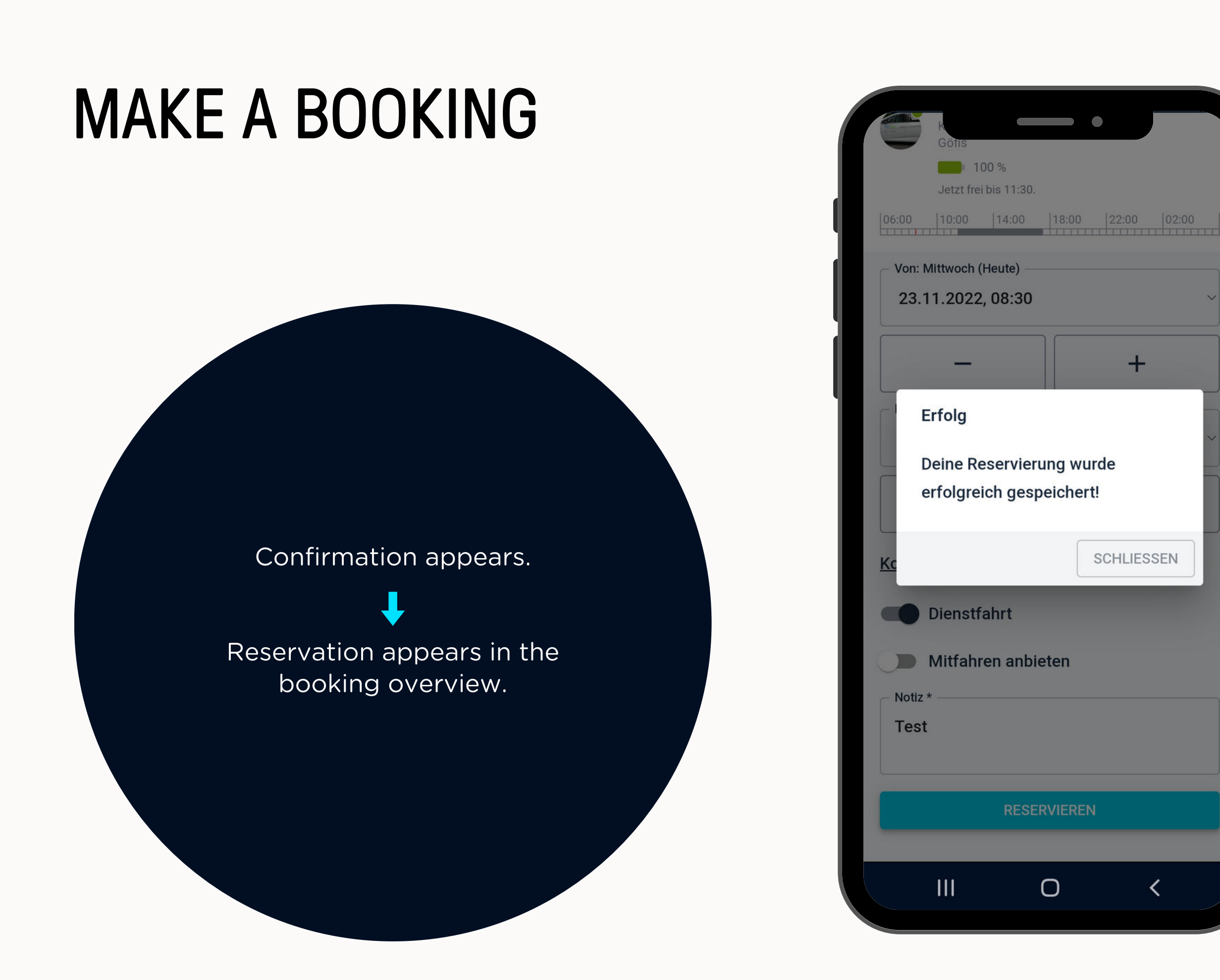

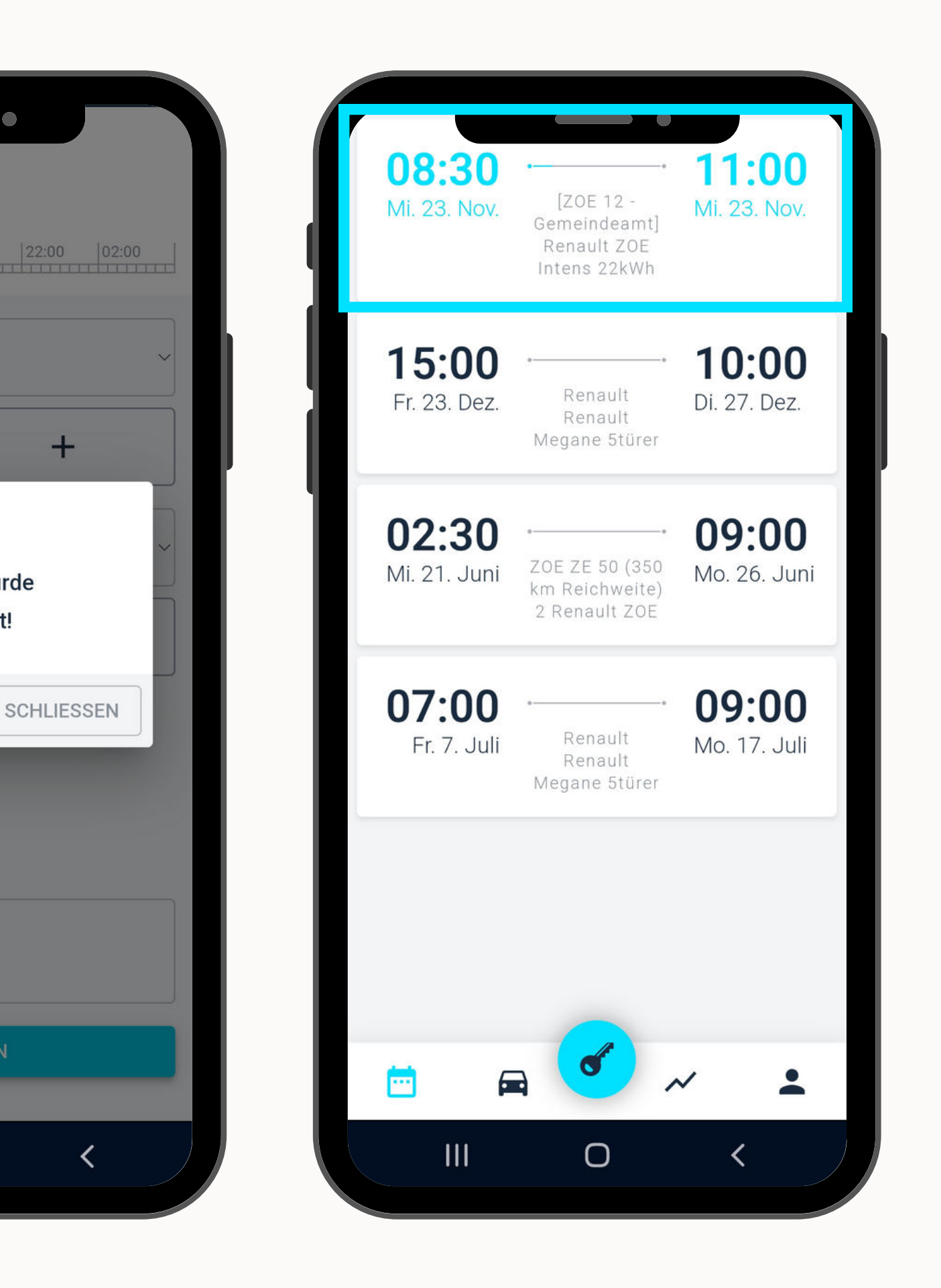

## **ANY QUESTIONS?**

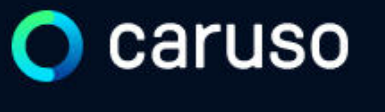

FAQ News

### **Fragen und Antworten**

#### Suche

Registrierung, Kundenkarte, etc.

Do you still have questions?!

Have a look at our FAQs:

www.carusocarsharing.com/faq

Or send us an e-mail to info@carusocarsharing.com. in ich versichert?

arf ich mit caruso ins Ausland fahren?

Darf ich Personen mit dem caruso Auto mitnehmen?

Darf ich Tiere (Hund/Katze) mit ins Auto nehmen?

| DEG | STDIEDEN |  |
|-----|----------|--|
| REO | SINCKEN  |  |
|     |          |  |

LOGIN

#### Kategorien

| Buchungsplattform/App Lade    | n                           |        |
|-------------------------------|-----------------------------|--------|
| Mitgliedschaft und Abrechnung | Versicherung und Schäden    |        |
| Verwendung Carsharing Autos   | caruso carsharing Allgemein |        |
|                               |                             |        |
|                               |                             |        |
|                               |                             |        |
|                               | $\checkmark$                |        |
|                               |                             |        |
|                               | ~                           |        |
|                               | $\sim$                      |        |
|                               |                             |        |
|                               | $\sim$                      | $\sim$ |

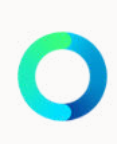

# Caruso

caruso carsharing eGen Färbergasse 15, Haus J 6850 Dornbirn, Österreich www.carusocarsharing.com

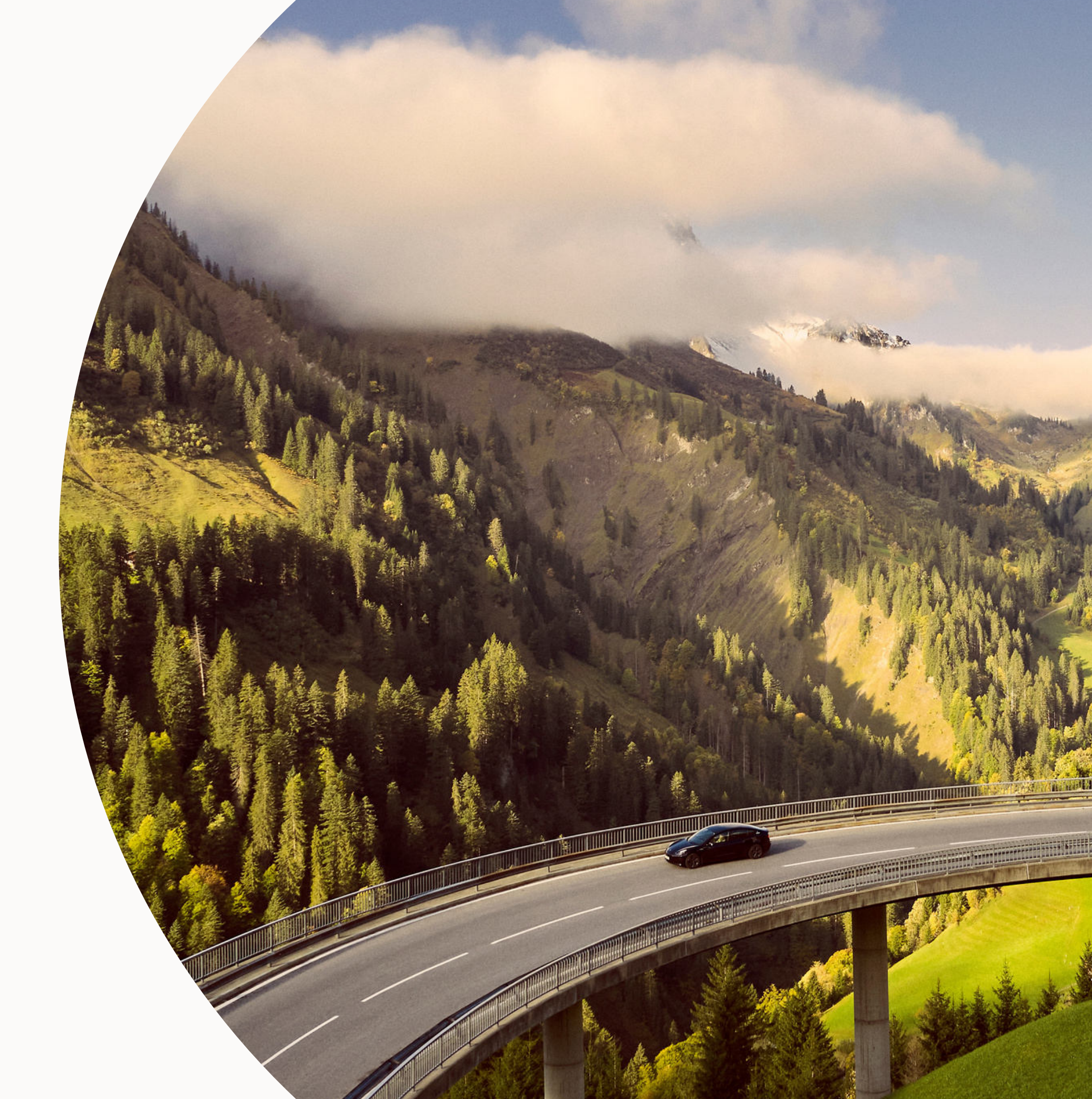